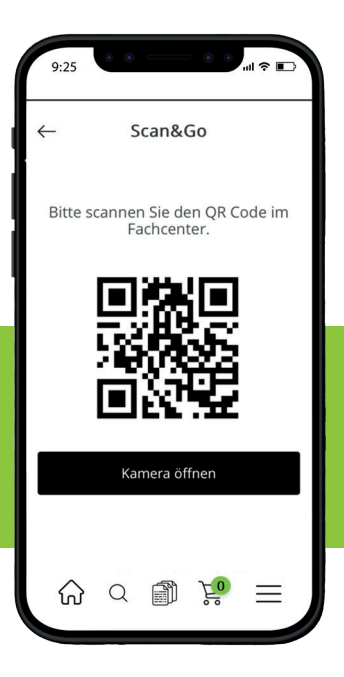

# Scan&Go

## SO FUNKTIONIERT DIE ABHOLUNG IM FACHCENTER.

#### Sie möchten mit Scan&Go schnell und einfach Artikel im Fachcenter abholen?

Dann laden Sie im **App Store** oder **Google Play Store** unsere SHK4YOU-App herunter. Die Anmeldung erfolgt mit Ihren vorhandenen SHK4YOU-Zugangsdaten.

Wichtig: Jeder abholende Mitarbeiter benötigt eigene Zugangsdaten. Falls Sie diese noch nicht haben, finden Sie hier weiterer Informationen: (Verlinkung - Anleitung)

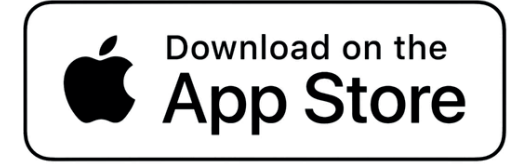

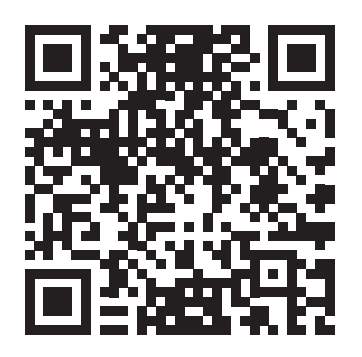

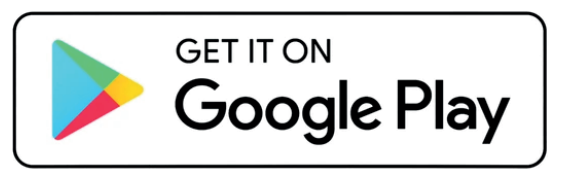

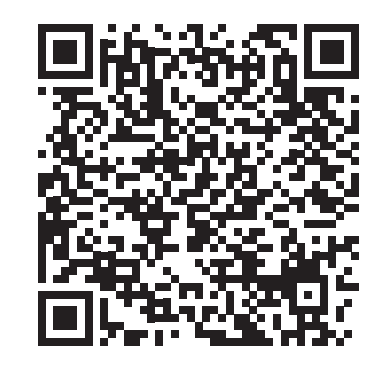

#### So funktioniert die Abholung im Fachcenter.

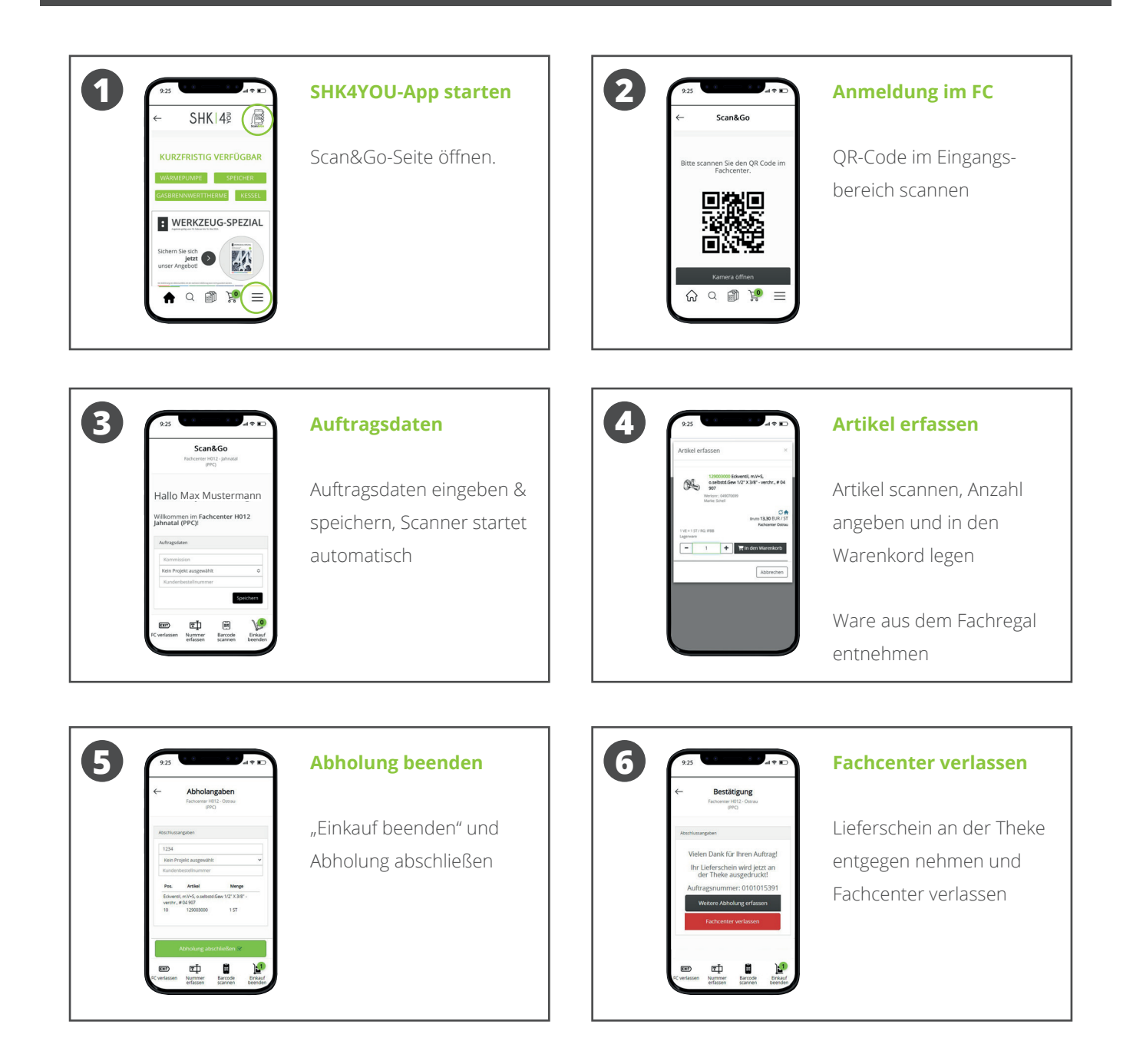

### HABEN SIE NOCH FRAGEN?

WIR BEANTWORTEN DIESE GERNE datenservice@pietsch-gruppe.de Telefon 02561 - 77–229

:pietsch :elspermann :mülheimer handel :handelspart :b&c :thiele&fendel